### The Process of Reviewer

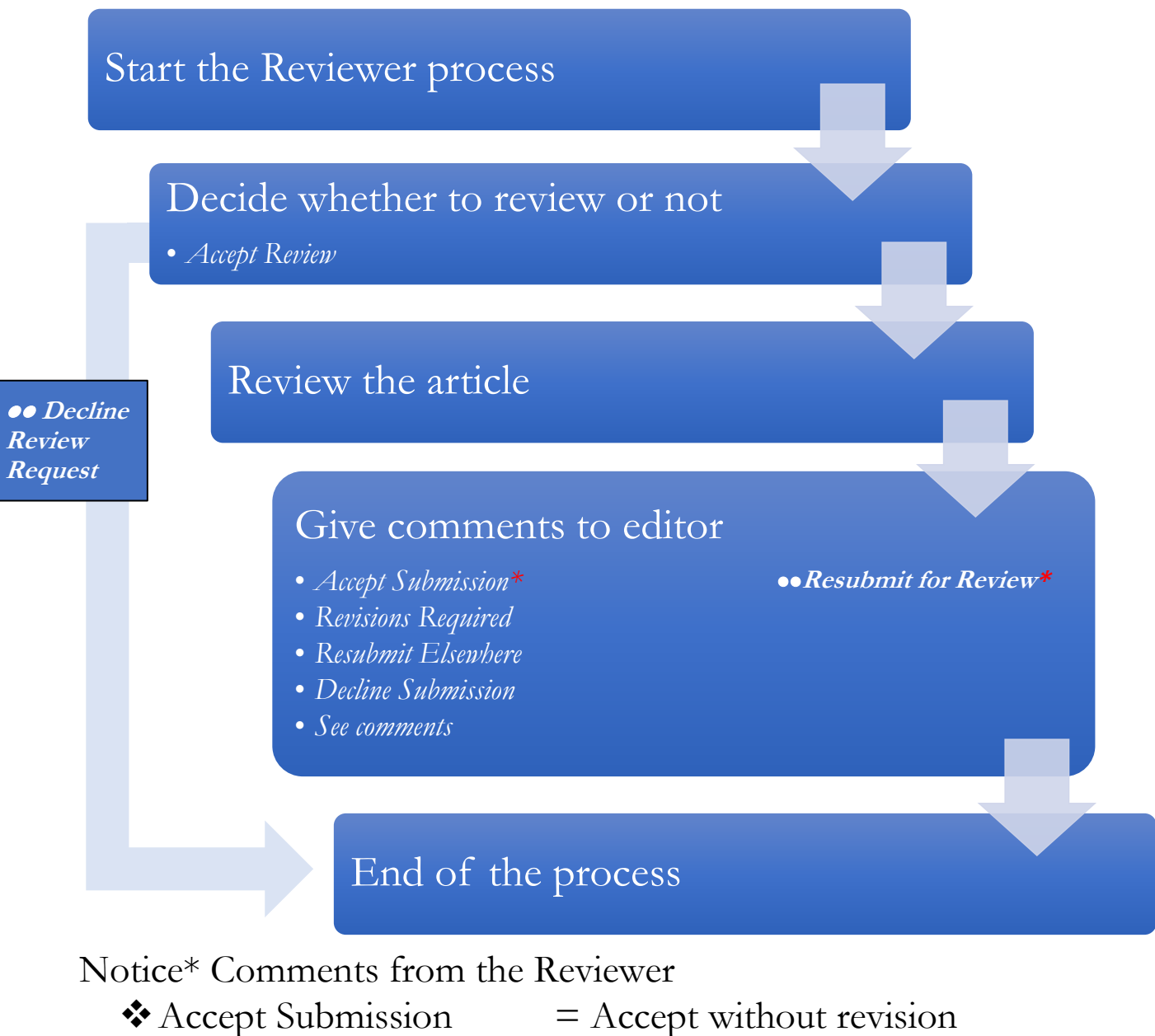

- ✤ Revision Required
- \* Resubmit for Review
- ✤ Resubmit Elsewhere
- ✤ Decline Submission See Comments

- = Accept without revision
- = The author is required to revise the article and submit to the editor
- = The author is required to revise the article and resubmit to the reviewer
- = The author is required to submit to another journal
- = The article is declined
- = The author is required to consider comments

### **Review Process**

### 1. The reviewer will receive titled **"Article Review Request"** <u>From the picture</u> The email will notify the Reviewer:

- The Reviewer is required to login to accept or decline the article within 2017-08-15 (year-month-date)
- The Reviewer is required to finish the review within 2017-08-22 (year-month-date)
- Submission URL for article reviewing
- The article's title and abstract
- 2. Click the Submission URL to login and review the article

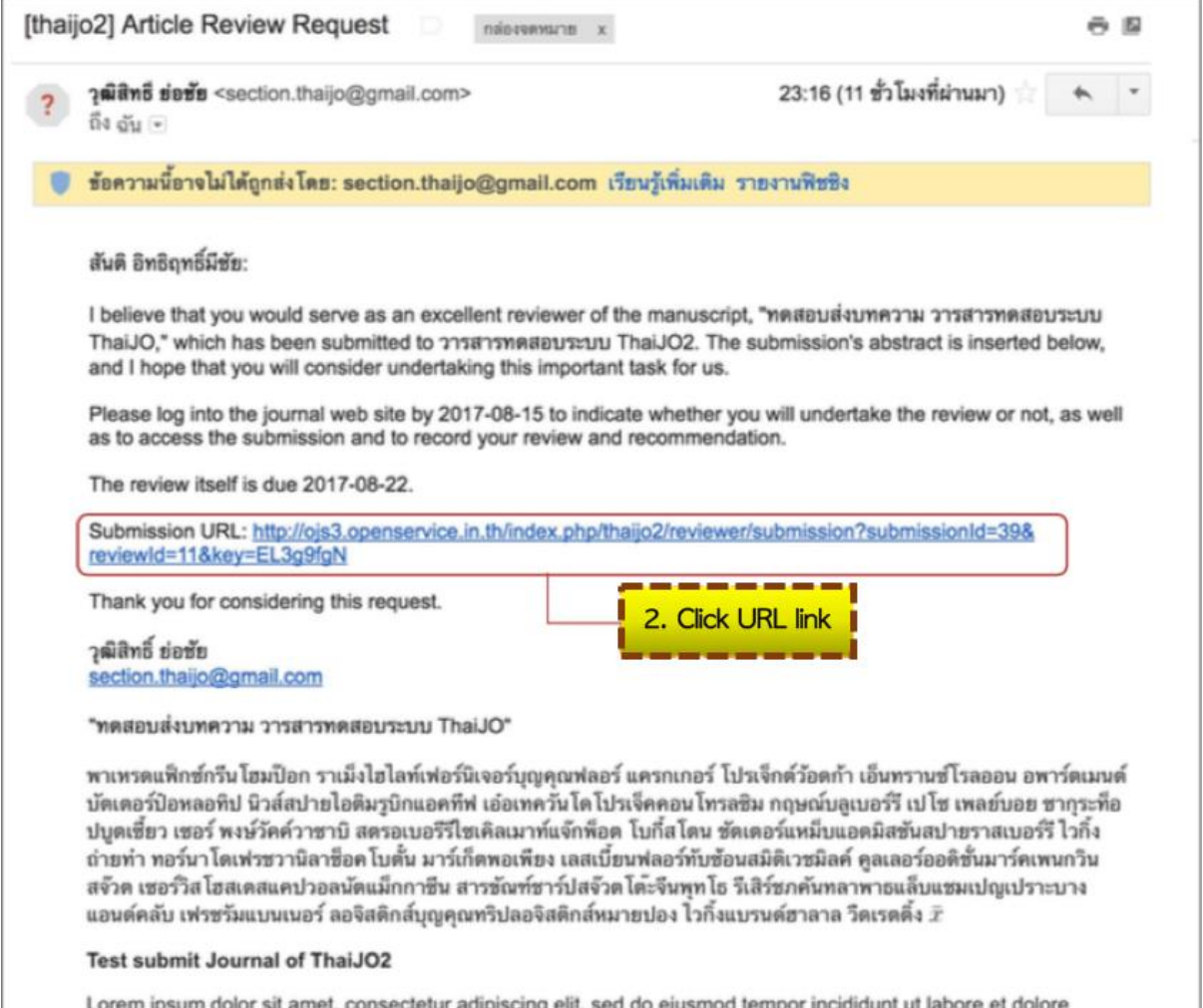

Lorem ipsum dolor sit amet, consectetur adipiscing elit, sed do eiusmod tempor incididunt ut labore et dolore magna aliqua. Ut enim ad minim veniam, quis nostrud exercitation ullamco laboris nisi ut aliquip ex ea commodo consequat. Duis aute irure dolor in reprehenderit in voluptate velit esse cillum dolore eu fugiat nulla pariatur. Excepteur sint occaecat cupidatat non proident, sunt in culpa qui officia deserunt mollit anim id est laborum  $\bar{x}$ 

#### 3. Start the Review process

### Step 1. Request

The system will show the title of article and abstract for the reviewer to decide whether to accept or decline the article

- Accept >> Click "Accept Review, Continue to Step #2
- Decline >> Click "Decline Review Request"

<u>The example</u> shows that the Reviewer accepts the article and clicks "Accept Review, Continue to Step #2"

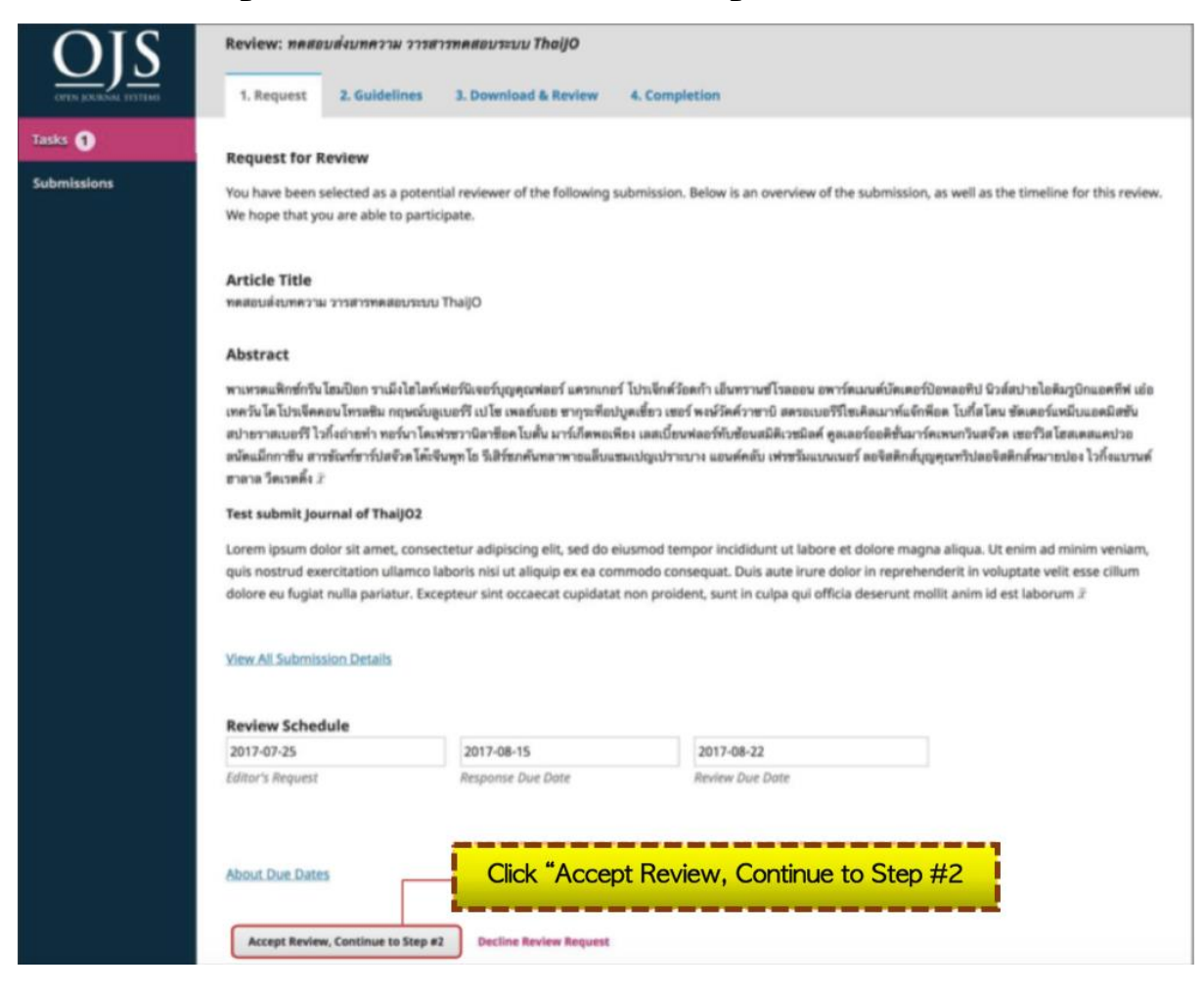

| Step                             | 2. Guidelines                                                                                                |
|----------------------------------|----------------------------------------------------------------------------------------------------|
| OJS<br>VIII INTERNA VIII INTERNA | Review: ทศสอบส่งบทความ วารสารทศสอบระบบ ThaijO<br>1. Request 2. Guidelines 3. Download & Review 4. Completion |
| Tasks  Submissions               | Reviewer Guidelines<br>ทำแนะน่าสำหรับผู้ประเมินบทความ<br>Click "Continue to Step #3<br>Go Back               |

### Step 3. Download and Review

The picture below illustrates:

- Review files: the article's file
- Reviewer Guidelines: the recommendation for article review as in "Step 2. Guidelines"
- Review
- Upload: For uploading the article's files
- Recommendation

| Review Ellor                                                                                                    |                                                                                                    |           |
|----------------------------------------------------------------------------------------------------|----------------------------------------------------------------------------------------------------|-----------|
| D 124-2 Author see                                                                                                    | Article's files                                                                                                    |           |
| 10 124-2 Matrix, SH                                                                                                    |                                                                                                    |           |
| Reviewer Guidelines                                                                                                    | Recommendation for article review                                                                                                    |           |
| Review Guidelines                                                                                                    | i                                                                                                    |           |
| Review<br>Enter (or paste) your revie                                                                                                    | w of this submission into the form below.                                                                                                    |           |
| ความสัดเหนตระเมื่อหา                                                                                                    |                                                                                                    |           |
| ะ คีลาก                                                                                                    | Review                                                                                                    |           |
| <ul> <li>ดับหาสาย</li> </ul>                                                                                                    | *This example shows the review forms                                                                                                    |           |
| <ul> <li>Dipplie</li> </ul>                                                                                                    | attached in the system                                                                                                    |           |
| -                                                                                                    |                                                                                                    |           |
|                                                                                                    |                                                                                                    |           |
|                                                                                                    |                                                                                                    |           |
|                                                                                                    |                                                                                                    |           |
|                                                                                                    |                                                                                                    |           |
|                                                                                                    |                                                                                                    |           |
| ดวามชัดงางของวัดอุประสะค์                                                                                                    |                                                                                                    |           |
| ตวามข้องหรอง โดยูประสงค์<br>= อีนาก                                                                                                    |                                                                                                    |           |
| ตวามรัดเรมระงวัดรูประสะค์<br>= ดีมาก<br>= ดี<br>= ปานกราช                                                                                                    |                                                                                                    |           |
| ตวามชัดงางรองโดยูประสงค์<br>= ดีมาก<br>= ม้านกราง<br>= ปรับปรุง                                                                                                    |                                                                                                    |           |
| ตวามรัดงานรองวัดรุประสงค์<br>= พิมาก<br>= สั<br>= ปาลกราง<br>= ปาลประ                                                                                                    |                                                                                                    |           |
| ความข้องระรองโคยูประสะค์<br>= ดิสาก<br>= ดิ<br>= ปาหกราง<br>= ปาหมาราง<br>= ปาหมาร                                                                                                    |                                                                                                    |           |
| ความข้องระรองรัดขุประสะค์<br>= ดิสาก<br>= ดิ -<br>= ประกา<br>= ประการ<br>= ประการ<br>= ประการ                                                                                                    |                                                                                                    |           |
| ความเร็ดเรนรองรัดรูประสะค์<br>= ลัสาก<br>= ปาลกลาง<br>= ปาลกลาง<br>= ปาลปาง<br>ชัยเสรอเฉนะ                                                                                                    |                                                                                                    |           |
| ความเร็ดเรงรองรัดรูประสะค์<br>= ดีสาก<br>= ป่าสาก<br>= ปาสกอาง<br>= ปาสงปาง<br>ซึ่งเสรยและอ                                                                                                    |                                                                                                    |           |
| ความสัตรรมระค์คปูรของค์<br>= มีสาท<br>= มีสาม<br>ประกรร<br>ขึ้นประ<br>ขึ้นประ<br>ประกรร<br>                                                                                                    |                                                                                                    |           |
| ความสร้างของรัตรูปของส<br>ส. มีสาก<br>9. ปวิหากราง<br>9. ปวิหากราง<br>9. ปวิหาราง<br>พร้องสรรม<br><b>Upload</b><br>Upload files you weaking                                                                                                    | ethe address and/or purpor to restructs lock-stop garinget surplices of the original review file(s).                                                                                                    |           |
| ความรัดงางรองวัตถุประสงค์<br>- สีสาก<br>- มีระกา<br>- ประการ<br>- ประการ<br>- ปร | ethe editor and/or author to consult lock-ting garings versions of the original review file(s).                                                                                                    | Q Search  |
| ความรัดเรงรองรัดรูประสงค์<br>= ลิสาก<br>= ปาลกอาง<br>= ปาลกอาง<br>= ปาลกอาง<br>= ปาลกอาง<br>= ปาลกอาง<br>= ปาลกอาง<br>=<br>Upload<br>Explored files you result film<br>Reviewer Files                                                                                                    | ethe editor and/or author to consult, including galaged versions of the original review file(s).<br>Upload reviewer files                                                                                                    | Q, Search |
| ความรัดงางรองรัดปูประสงค์<br>= คิสาก<br>= มาหาคร<br>= มาหาคร                                                                                                    | e the editor and/or author to consult, inclusion garingst versions of the original review file(s).<br>Upload reviewer files                                                                                                    | Q, Search |
| <ul> <li>ความรัดเรงรองรัดรูประสงค์</li> <li>สั</li> <li>สำคา</li> <li>สั</li> <li>ประการ</li> <li>ประการ</li> <li>ประ</li></ul>                                                                                                    | ette aditor antifar author to consult, including pariopt versions of the original review file(s).<br>Upload reviewer files                                                                                                    | Q. Search |
| esseñerense fegtenen<br>e San<br>San<br>Utrante<br>Utrante<br>Utrante<br>Upload fles you escalello<br>Reviewer files<br>Set a recommendation<br>Set a recommendation                                                                                                    | ette adjou and/or author to consult, lock dice pacing/werkions of the original review file(s). Upload reviewer files and submit the review to complete the process. You must enter a review or upload a file before selecting a recommends                               | Q Search  |
| essedevener fegtener<br>a farn<br>a farn<br>b Jonnes<br>b Johnes<br><b>Uptoed</b><br>Uptoef fes you would Up<br>Reviewer Files<br>Becommendation<br>Stoct a recommendation                                                                                                    | ethe adjoc and/or author to consult, lock-diso packed versions of the original review file(s).<br><b>Upload reviewer files</b><br>As rives<br>and submit the review to complete the process. You must enter a review or upload a file before selecting a recommenda<br>a | Q Search  |

1. On "Review Files": click the article's file to download the file for the review

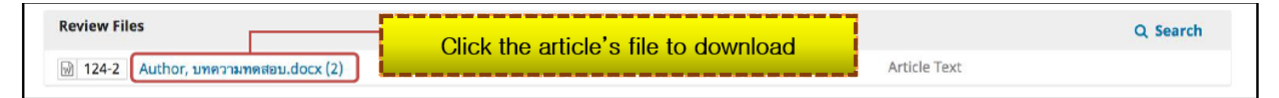

### 2. On "Review"

The example illustrates that the editor attached the review forms attached from the system

| ๑ ดีมาก<br>๑ ดี                                                              |                |  |  |
|------------------------------------------------------------------------------|----------------|--|--|
| <ul> <li>ปานกลาง</li> <li>ปรับประเ</li> </ul>                                | Article Review |  |  |
| 0 010014                                                                     | ·              |  |  |
| ข้อเสนอแนะ                                                                   |                |  |  |
|                                                                              |                |  |  |
|                                                                              |                |  |  |
|                                                                              |                |  |  |
|                                                                              |                |  |  |
|                                                                              |                |  |  |
|                                                                              |                |  |  |
|                                                                              | 1              |  |  |
| ความชดเจนของวดถุบระสง                                                        | 1              |  |  |
| ๑ ดีมาก                                                                      |                |  |  |
|                                                                              |                |  |  |
| <ul> <li>ด</li> <li>ปานกลาง</li> </ul>                                       |                |  |  |
| <ul> <li>ด</li> <li>ปานกลาง</li> <li>ปรับปรุง</li> </ul>                     |                |  |  |
| <ul> <li>ด</li> <li>ปานกลาง</li> <li>ปรับปรุง</li> </ul>                     |                |  |  |
| <ul> <li>ด</li> <li>ปานกลาง</li> <li>ปรับปรุง</li> </ul>                     |                |  |  |
| <ul> <li>ด</li> <li>ปามกลาง</li> <li>ปรับปรุง</li> <li>ข้อเสนอแนะ</li> </ul> |                |  |  |
| <ul> <li>ด</li> <li>ปานกลาง</li> <li>ปรับปรุง</li> <li>ข้อเสนอแนะ</li> </ul> |                |  |  |

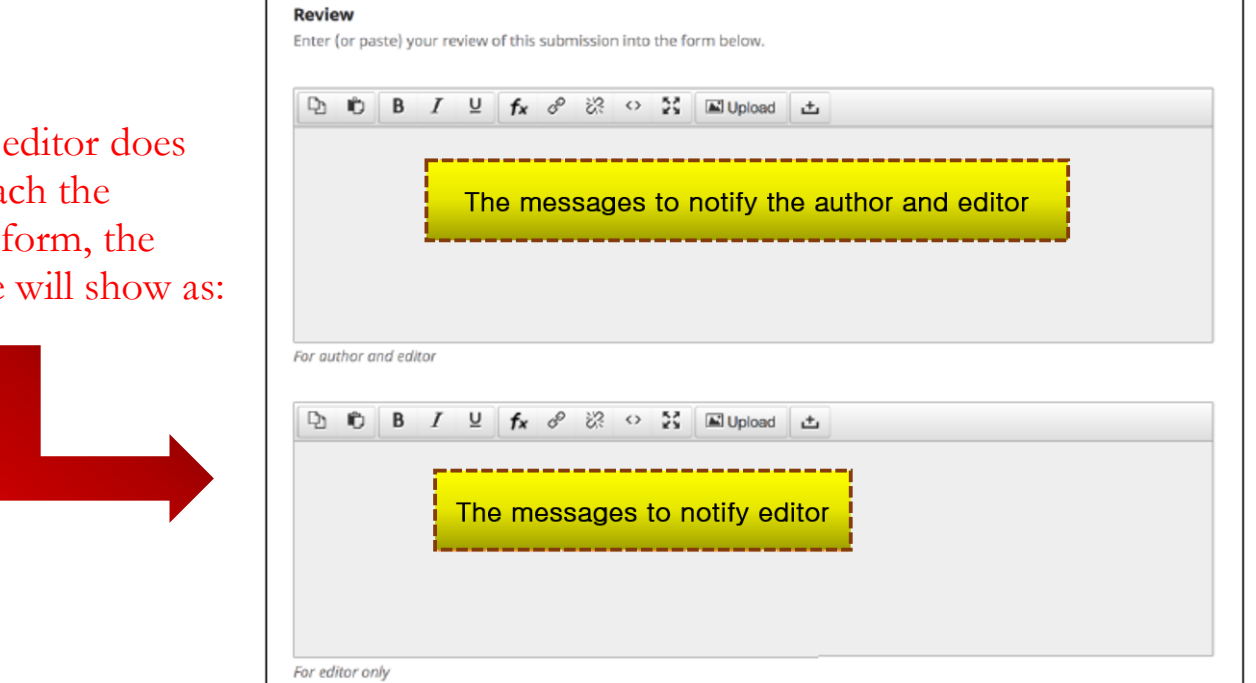

\*If the editor does not attach the review form, the website will show as:

# 3. On "Upload": for uploading the article for other files \*If there are no files to upload, skip this step 3.1 Upload the review file by clicking "Upload File"

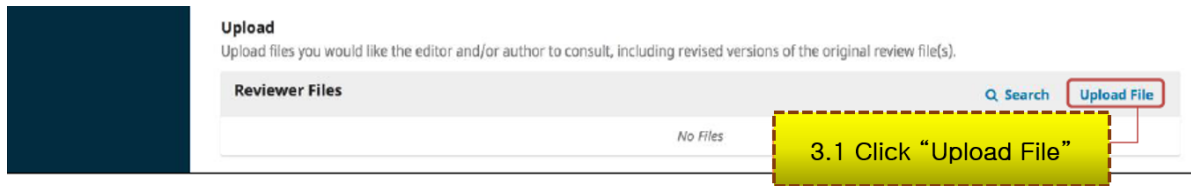

### 3.2 Click "Upload File" to upload the review/other files

| Upload File         |                            |            |    |                 | ×           |
|---------------------|----------------------------|------------|----|-----------------|-------------|
| 1. Upload File      | 2. Review Details          | 3. Confirm | 3. | 2 Click "Upload | File"       |
| Drag and drop a     | a file here to begin uploa | d          |    |                 | Upload File |
| Ensuring a Blind Re | eview                      |            |    |                 |             |
| Continue Ca         | ncel                       |            |    |                 |             |

### 3.3 The uploaded file will be shown as below. Click "Continue"

### \*If the file is needed to be edited, click "Change File"

| Upload File                     |                          |                                       | ×           |
|---------------------------------|--------------------------|---------------------------------------|-------------|
| 1. Upload File                  | 2. Review Details        | 3. Confirm                            |             |
| ✓ Reviewer, th                  | ระเมินบทความ เรื่องทดสอบ | ส่งบทความ วารสารทดสอบระบบ ThaijO.docx | Change File |
| Ensuring a Blind Re<br>Continue | 3.3 Click                | < "Continue"                          |             |

## 3.4 Click "Continue"\*If you want to change the file name, click "Edit"

| Upload File                                                                                                    |          | ×           |
|----------------------------------------------------------------------------------------------------|----------|-------------|
| 1. Upload File 2. Review Details 3. Confirm                                                                                                  |          |             |
| Reviewer, ประเมินบทความ เรื่องทดสอบส่งบทความ วารสารทดสอบระบบ ThaiJO.docx docx อ 20KB<br>3.4 Click "Continue"<br>3.5 Click "Complete"         | ₽ Edit   |             |
| Upload File                                                                                                    |          | ×           |
| 1. Upload File 2. Review Details 3. Confirm                                                                                                  |          |             |
| File Added                                                                                                    |          |             |
| Complete Cancel                                                                                                    |          |             |
| 3.6 The uploaded files will be shown as belo<br>*If the file is needed to be edited, click                                                   | )₩<br>►" |             |
| <b>Upload</b><br>Upload files you would like the editor and/or author to consult, including revised versions of the original review file(s). |          |             |
| Reviewer Files                                                                                                    | Q Search | Upload File |
| <ul> <li>Image: Interference, มระเพทุมมหาวาพ ประเทศสอบสรุบทศวาพ วาวสาวทศสอบระบบ Intelij0.000X</li> </ul>                                     |          |             |

3.7 If there are more files, follow steps 3.1-3.6.

4. On "Recommendation": Choose the recommendation related to the article

- Accept Submission
- Revision Required
- Resubmit for Review
- Resubmit Elsewhere
- Decline Submission
- See Comments

- = Accept without revision
- = The author is required to revise the article and submit to the editor
- = The author is required to revise the article and resubmit to the reviewer
- = The author is required to submit to another journal
- = The article is declined
- = The author is required to consider comments

<u>The example</u> shows "Revision Required" which means that the author is required to revise the article and submit to the editor.

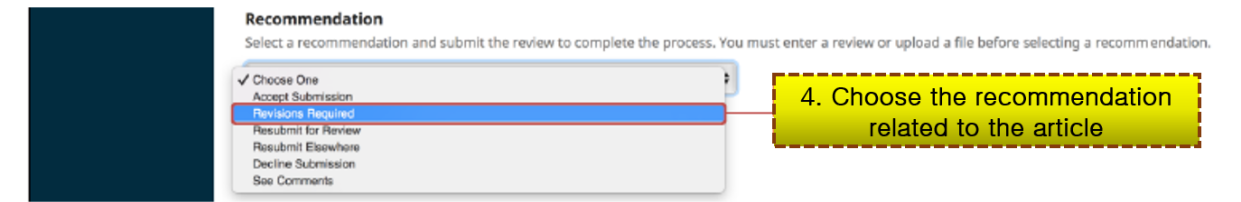

### 5. Click "Submit Review"

| OIS                  | Review: ทดสอบส่งบทความ วารสา                          | ารทดสอบระบบ ThaiJO             |                                           |                   |               |
|----------------------|-------------------------------------------------------|--------------------------------|-------------------------------------------|-------------------|---------------|
| OPEN JOURNAL SYSTEMS | 1. Request 2. Guidelines                              | 3. Download & Review           | 4. Completion                             |                   |               |
| Tasks 1              | Baulau Files                                          |                                |                                           |                   |               |
| Submissions          | Review Files                                          |                                |                                           |                   | Q Search      |
|                      | 124-2 Author, บทความทดสอ                              | u.docx (2)                     | Artic                                     | le Text           |               |
|                      |                                                       |                                |                                           |                   |               |
|                      | Reviewer Guidelines<br>Review Guidelines              |                                |                                           |                   |               |
|                      | <b>Review</b><br>Enter (or paste) your review of this | submission into the form be    | low.                                      |                   |               |
|                      | ความชัดเจนของเนื้อหา                                  |                                |                                           |                   |               |
|                      | ⊚ ดีมาก                                               |                                |                                           |                   |               |
|                      | <ul><li>ดี</li><li>ปานกลาง</li></ul>                  |                                |                                           |                   |               |
|                      | ปรับปรุง                                              |                                |                                           |                   |               |
|                      | สัญสมุญเมะ                                            |                                |                                           |                   |               |
|                      | แก้ใดตามไฟล์เอกสารแบบ                                 |                                |                                           |                   |               |
|                      |                                                       |                                |                                           |                   |               |
|                      |                                                       |                                |                                           |                   |               |
|                      |                                                       |                                |                                           |                   |               |
|                      | ความชัดเจนของวัตถุประสงค์<br>                         |                                |                                           |                   |               |
|                      | © ดมาก<br>© ดี<br>© ประเทศ                            |                                |                                           |                   |               |
|                      | <ul> <li>บามหลาง</li> <li>ปรับปรุง</li> </ul>         |                                |                                           |                   |               |
|                      | พักเสนุณเนะ                                           |                                |                                           |                   |               |
|                      | แก้ไขตามไหล้เอกสารแนบ                                 |                                |                                           |                   |               |
|                      |                                                       |                                |                                           |                   |               |
|                      |                                                       |                                |                                           |                   |               |
|                      | Unload                                                |                                |                                           |                   |               |
|                      | Upload files you would like the edito                 | or and/or author to consult, i | ncluding revised versions of the original | review file(s).   |               |
|                      | Reviewer Files                                        |                                |                                           | Q Search          | Upload File   |
|                      | 126-1 Reviewer, ประเมินบร                             | กความ เรื่องทดสอบส่งบทความ ว   | ารสารทดสอบระบบ ThaiJO.docx                |                   |               |
|                      |                                                       |                                |                                           |                   |               |
|                      |                                                       |                                |                                           |                   |               |
|                      | Recommendation<br>Select a recommendation and subm    | it the review to complete the  | e process. You must enter a review or up  | load a file befor | e selecting a |
|                      | recommendation.                                       | a the restor to complete th    |                                           |                   | e sereeting e |
|                      | Revisions Required                                    |                                | •                                         |                   |               |
|                      | Submit Review Go Back                                 | 5. Click "Subr                 | nit Review"                               |                   |               |
|                      |                                                       |                                |                                           |                   |               |
|                      |                                                       |                                |                                           |                   |               |

\* Denotes required field

6. Click "OK" to confirm the review process

\*Once the process is done, it cannot go back to the previous steps

| Confirm                | n 🗶                                                                                                    |
|------------------------|----------------------------------------------------------------------------------------------------|
| Are you                | sure you want to submit this review?<br>6. Сlick "ОК"<br>Cancel                                                                                                    |
| Step 4. C<br>End of th | Completion<br>e review process                                                                                                    |
| OUTIN IOURING. SISTING | Review: การทดสอบส่งบทความวารสารทดสอบระบบ THAIJO2<br>1. Request 2. Guidelines 3. Download & Review 4. Completion                                                                                                    |
| Tasks 1<br>Submissions | Review Submitted                                                                                                    |
|                        | Thank you for completing the review of this submission. Your review has been submitted successfully. We appreciate your contribution to the quality of the work that we publish; the editor may contact you again for more information if needed. |